## t "# o k "o

If you would like to see the comments made by other reviewers on a GEC or non-GEC course substitution request, follow these directions. Note: Denied GEC substitution requests can only be reviewed by using the View GEC Denials option in SOAR (instructions at the end of this document).

## Viewing a Submitted Non-GEC Course Substitution (approved or denied) or GEC Course Substitution (approved only)

## 0

SOAR Navigator Academic Advisement USM Academic Advising Use UG GEC (or non-GEC) Course Substitution [This is the same navigation you used to create the substitution requests in the first place.]

2

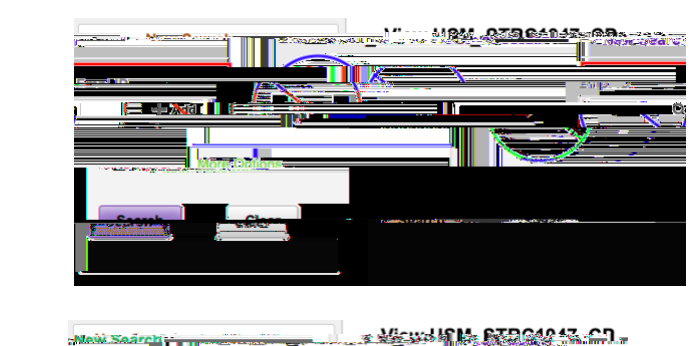

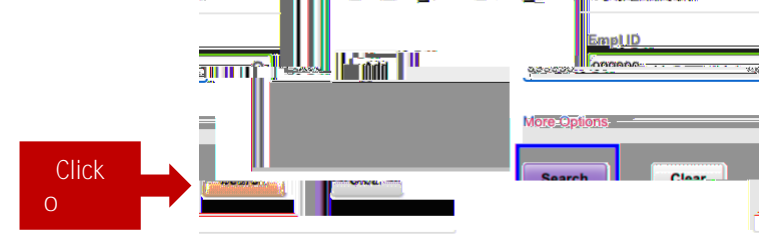

**B** 

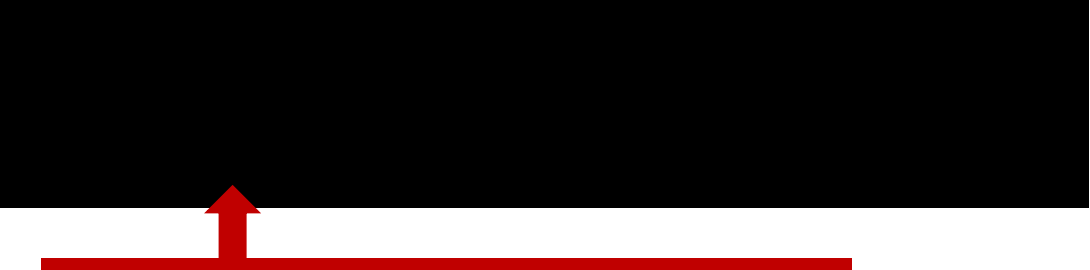

Click to view the request including comments from all reviewers.

## Viewing a Submitted GEC Course Substitution (denied)

Note: If you would like to review the comments left by reviewers on an *approved* GEC course substitution, please use the instructions above.

| 1<br>SOAR Navigato | r Academic Advisement                                                                                                    | USM Academic Advising  | Use | View GEC Denials |
|--------------------|----------------------------------------------------------------------------------------------------|------------------------|-----|------------------|
| 2                  | - ID and click search                                                                                                    | l.                     |     |                  |
|                    | View GEC Denials   Enter any information you have and click Search Leave fields blank for a list of all values.   Add a New Value   Find an Existing Value   Search Criteria |                        |     |                  |
|                    | rch by: Empl ID begins with                                                                                                    |                        | S   | ea               |
|                    | Advaced Pearsh                                                                                                    | adaran Kasanayasasi at |     | C,               |
|                    |                                                                                                    |                        |     | **               |

Only denied GEC course substitutions can be viewed using this search. Non-GEC course substitution denials are available using the instructions above.